## <u>Τράπεζα Πειραιώς</u>

Αφού συνδεθείτε στο λογαριασμό σας στην Τράπεζα Πειραιώς, επιλέξτε την ένδειξη "Πληρωμές".

Στη συνέχεια, πληκτρολογήστε "**esolnet**" στο πλαίσιο αναζήτησης και πατήστε το μεγεθυντικό φακό και θα εμφανιστεί η επιλογή "**Esolnet Εξετάσεις Γλωσσομάθειας**". Την επιλέγετε κανοντας διπλό κλικ.

| 🐏 Δ 🕆 Τα Αγαπημένα μου 🗸 🖏 Εργαλεία 🗸 🕐 Βοήθεια 🗸 🔍 Αναζήτηση                                                              | Ω΄ Τα Αγαπημένα μου 🗸 🗞 Εργαλεία 🗸 🕐 Βοήθεια 🗸 🔍 Αναζήτηση 🛛 🖶 Ελληνικά 🗸 🕛 Έξοδος |  |  |  |  |  |
|----------------------------------------------------------------------------------------------------|------------------------------------------------------------------------------------|--|--|--|--|--|
| business<br>Καταθέσεις & Δάνεια & Επιταγές Άλλα Piraeus Μεταφορές Πληρωμές<br>Επενδύσεις Χορηγήσεις Επιταγές Προϊόντα Cash | Αγορές & 🧔 08:38<br>Αιτήσεις                                                       |  |  |  |  |  |
| Αναζήτηση Πληρωμών                                                                                                    |                                                                                    |  |  |  |  |  |
| ΑΝΑ ΚΑΤΗΓΟΡΙΑ ΑΛΦΑΒΗΤΙΚΑ ΔΗΜΟΦΙΛΕΙΣ esolnet                                                                                | Σχετικές Υπηρεσίες<br>Κινήσεις Λογαριασμών                                         |  |  |  |  |  |
| ⊯≇εσίπεt_ Esolnet Εξετάσεις Γλωσσομάθειας                                                                                  | Διαχείριση Πληρωμών /<br>Μεταφορών                                                 |  |  |  |  |  |

Στο παράθυρο που εμφανίζεται συμπληρώνετε τα Στοιχεία Πληρωμής με:

- το Ονοματεπώνυμο του Υποψηφίου,
- την Ταυτότητα Πληρωμής που έχετε λάβει στο πεδίο του Κωδικού Πληρωμής και
- το ποσό των εξετάστρων που θα καταβάλετε.

Για να ολοκληρώσετε την πληρωμή, πατήστε "**ΣΥΝΕΧΕΙΑ**".

| 🕸 Esolnet Εξετάσεις Γλα    | υσσομάθειας            | Esolnet    |                          |                                                                                  |   |
|----------------------------|------------------------|------------|--------------------------|----------------------------------------------------------------------------------|---|
| Τρόπος Πληρωμής            | <b>1</b><br>Συμπλήρωση | ΞΞΞΞΞΞΞΞΞΞ | - <b>3</b><br>Ολοκλήρωση | Σχετικές Υπηρεσίες<br>Κινήσεις Λογαριασμών<br>Διαχείριση Πληρωμών /<br>Μεταφορών |   |
| Τραπεζικός<br>Λογαριασμός: |                        |            |                          |                                                                                  |   |
| Στοιχεία Πληρωμής          |                        |            |                          |                                                                                  |   |
| Ονοματεπώνυμο:             |                        |            |                          |                                                                                  |   |
| Κωδικός Πληρωμής:          |                        |            |                          |                                                                                  |   |
| Ποσό:                      | E                      | UR         |                          |                                                                                  |   |
| Εκτέλεση Συναλλαγής        | • Άμεσα 💿 Στ           | LÇ         |                          |                                                                                  |   |
|                            |                        | ΣΥΝΕΧΕΙΑ   |                          | (T                                                                               | 2 |